# Ispit iz predmeta Programiranje za internet 1. dio - HTML, CSS, Adobe Dreamweaver

Ispit ima pet vježbi, i svaka vježba nosi maksimalno 20%. Zbog skroz male težine vježbi, za svaku vježbu možete osvojiti tačno 0% ili 20%, ni postotak manje ni postotak više, i to ako je u vježbi sve ispravno dobijete 20%, a ako nešto ne radi ili radi pogrešno, dobijete 0% bodova. Opisi vježbi se nalaze pored slika. Sve što budete radili, snimite u isti folder npr. u "D:\PzI". Ispit traje 35 minuta.

## Zadatak broj 1 (tabela)

Title vježbe je "Vježba broj 1". Napraviti tabelu širine 800px i ubaciti dvije slike u nju, svaka širine 400px, kao što je prikazano na slici. Naslov Prošlost je centriran i po horizontali i po vertikali. Ukucati rečenicu: "Iznenada me ophrva prošlost, kao da sam zamahnuo mačem i presjekao ono što mi se činilo da je

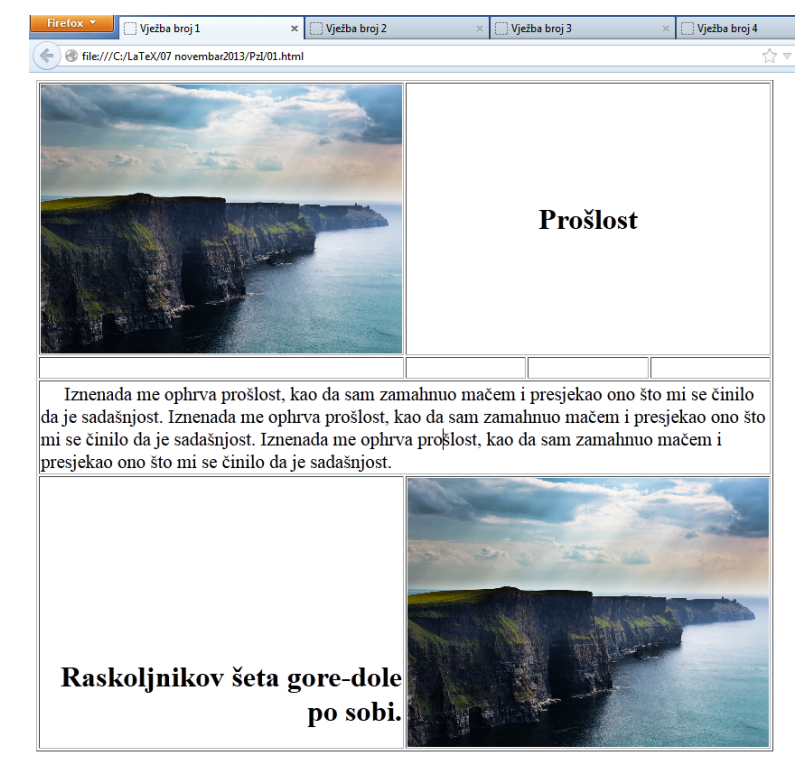

sadašnjost." i kopirati je tri puta. Primjetite da je prvi red u rečenici uvučen 5mm i da je font teksta malo veći (tačnije veličina fonta je 1.3em). Na kraju primjetite poziciju rečenice "Raskoljnikov šeta gore-dole po sobi". (Inače, visina ubačenih slika je 298px).

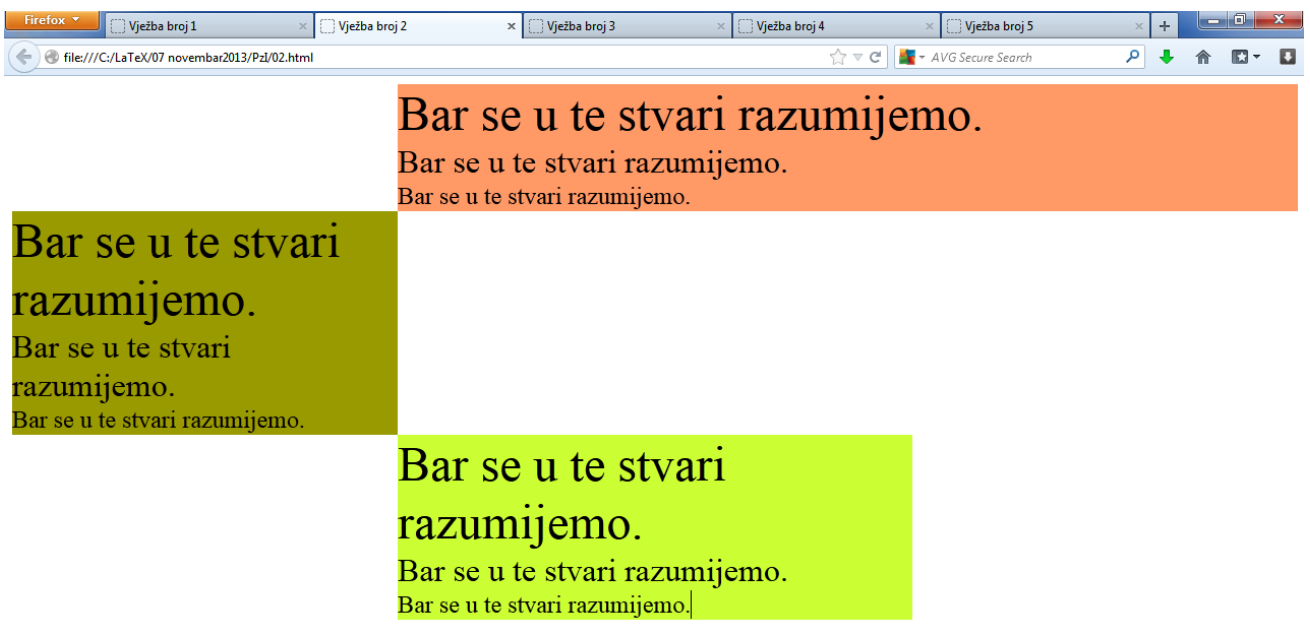

## Zadatak broj 2 (<div> tag)

Title vježbe je "Vježba broj 2". Isključivo pomoću div tagova napraviti tri div taga koja će pozicijama na ekranu biti kao na slici. Prvi div je širok 70% otvorenog prozora (width:70%), dok je 30% udaljen od lijeve ivice. Drugi div je širok tačno 40% datog prozora, i udaljen 30% od lijeve ivice. Pozadina sve tri diva je obojena u tri različite boje, i u sva tri diva se nalazi rečenica: "Bar se u te stvari razumijemo." u tri različite veličine.

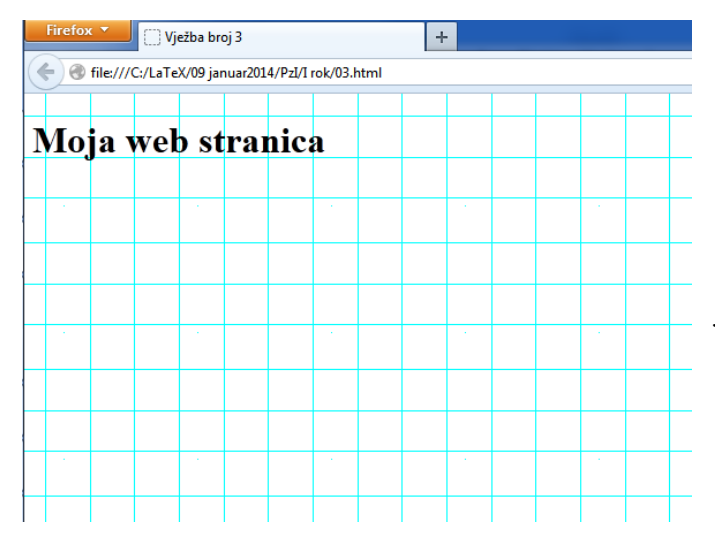

## Zadatak broj 3 (pozadina i naslov)

Title vježbe je "Vježba broj 3". Uz pomoć Photoshopa ili CSS ili nekih drugih alata koji se nalaze na vašem računaru napraviti web stranicu kao na slici. Web stranica ima dva elementa: pozadinu i naslov. Naslov crne boje a pozadina je sva napravljena od kvadratića.

## Zadatak broj 4 (meni)

Title vježbe je "Vježba broj 4". Napraviti meni kao što je prikazan na slici. Veličina fonta u meniju je 1.4em, iz familije "Trebuchet MS",

Arial, Helvetica, sans-serif. Meni je u jednom redu. Razmak između blokova menija je 5px, dok je udaljenost teksta od ivica bloka 40px (padding:40px;). Boja pozadine je #DAFCFE. Kada se mišem pređe prko jedne riječi, pozadina postaje bijela a iznad i ispod bloka se pojave dvije duži crne boje debljine 5px. Font je crne boje.

| Firefo                                         | Vježba broj 1 | × 门 Vježba broj | 2 × [ | ) Vježba broj 3 | × 🔛 Vježba broj 4 | × 🔛 Vježba broj 5     | × | + |
|------------------------------------------------|---------------|-----------------|-------|-----------------|-------------------|-----------------------|---|---|
| ♦ file:///C:/LaTeX/07 novembar2013/PzI/04.html |               |                 |       |                 | ☆ ⊽ C             | 📲 🔻 AVG Secure Search | P | Ŧ |
|                                                |               |                 |       |                 |                   |                       |   |   |
|                                                |               |                 |       |                 |                   |                       |   |   |
|                                                | Dišemo        | Mirišemo        | Užas  | Svih nas        | Prostoru          |                       |   |   |
|                                                |               |                 | շետ   |                 |                   |                       |   |   |
|                                                |               |                 |       |                 |                   |                       |   |   |

## Zadatak broj 5 (fiksirani pravougaonik)

Title vježbe je "Vježba broj 5". Na bilo koji način napraviti web stranicu kao što je prikazana na slici. Širina kvadrata je 40% prozora i kvadrat je centriran. Ispod njega se nalazi tekst i širina teksta je 60% prozora. Tekst u obojenom kvadratu je centriran a tekst ispod kvadrata je poravnat desno. Veličina naslova je 1.6em, a veličina teksta na stranici je 1.4em. Na kraju najvažnije: Kada pomjeramo stranicu tekst i naslov u kvadratu ostaju uvijek na istom mjestu.

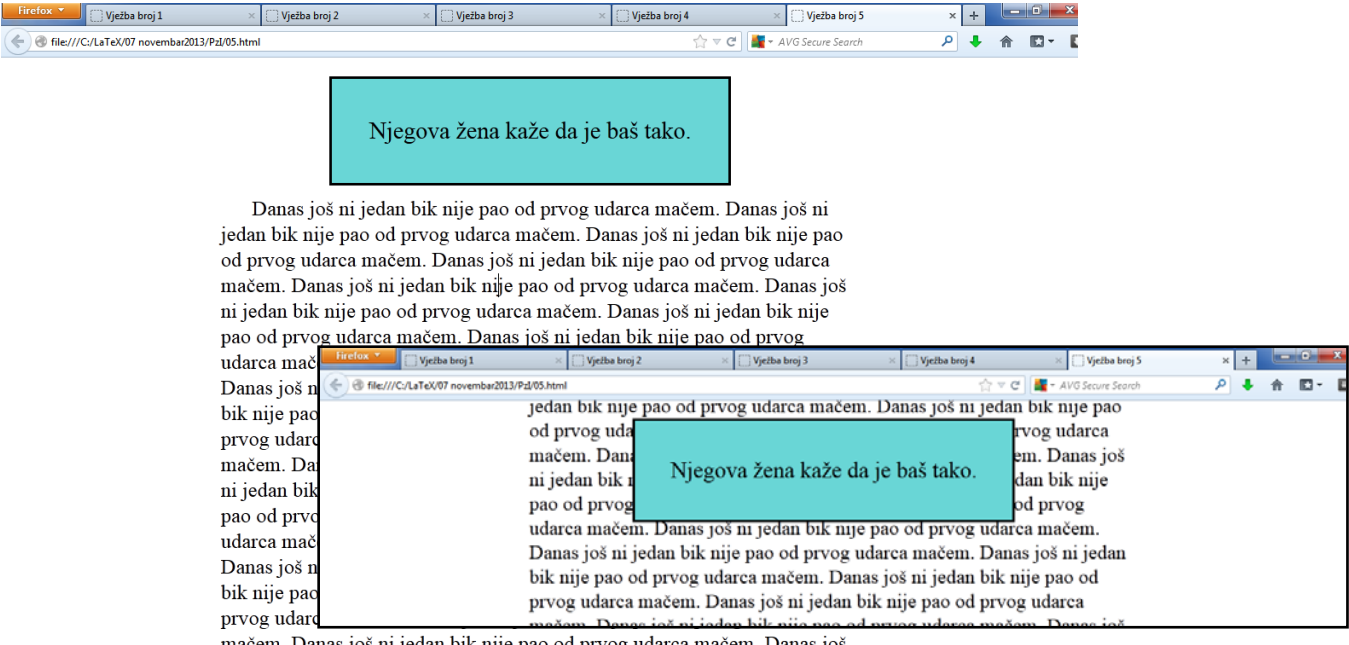

mačem. Danas još ni jedan bik nije pao od prvog udarca mačem. Danas još ni jedan bik nije pao od prvog udarca mačem.